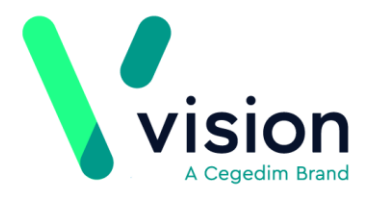

## England – Are you ready for EPS Phase 4?

No prescriptions should be created with pooled GP codes. Prescriptions should be issued with actual Prescribing Codes, this is especially important with the release of EPS Phase 4, as the use of a pooled GP code prevents the creation of an EPS prescription, which can lead to delays in patients receiving their medication.

Over the next few weeks, as you add and reauthorise medication, check the Prescriber selected is an actual prescriber, not a pooled GP.

|                                                                                                    | Check a valid GP            |  |
|----------------------------------------------------------------------------------------------------|-----------------------------|--|
|                                                                                                    | is selected                 |  |
| 🖌 Acute Therapy - Add                                                                                                    |                             |  |
| Date Prescribed: Prescriber:                                                                                                    |                             |  |
| 18 February 2019                                                                                                    | •                           |  |
| Drug:                                                                                                    |                             |  |
| Amoxicillin 250mg capsules                                                                                                    |                             |  |
| Quantity: Preparation: 🛱                                                                                                    |                             |  |
| 21 capsule                                                                                                    |                             |  |
| Dosage:                                                                                                    | 1 CAPSULE THREE TIMES A DAY |  |
| 1 CAPSULE THREE TIMES A DAY                                                                                                    |                             |  |
| Drug Class:                                                                                                    |                             |  |
| Broad-spectrum penicillins                                                                                                    |                             |  |
|                                                                                                    |                             |  |
| Patient is allergic to : Aspirin 75mg dispersible tabs, Fluoxetine 20mg caps<br>No intolerances recorded.<br>No adverse effects recorded. |                             |  |

**Important** - When pooled GP lists were set up for registering purposes, they were allocated Prescribing Numbers that started with a 7, these are not valid for EPS Phase 4 and therefore do not work.

Vision The Bread Factory 1a Broughton Street London SW8 3QJ

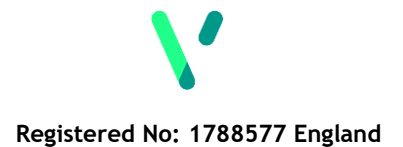

<u>www.visionhealth.co.uk</u> T +44(0) 20 7501 7000 F +44(0) 20 7501 7100 In the meantime, when a non-clinician prepares a prescription for signing, they must check a valid GP is selected in **Prescriber To Sign**.

| Select a valid GP                                                 |  |  |
|-------------------------------------------------------------------|--|--|
| Prescription Manager - Add                                        |  |  |
| Prescriptions                                                     |  |  |
| Prescriber To Sign: Jones, Dr James                               |  |  |
| Assign To: Jones, Dr James                                        |  |  |
| Active - simple Active Recent Rejected [0] Search All Errors      |  |  |
| Date Clinician Assigned Drug/Advice                               |  |  |
| V P 17/09/19 EPIP J Collis Browne's mixture (Thornton & Ross Ltd) |  |  |

## Searching for Active Repeats Authorised by a Pooled GP

You can run a search for any active repeat therapy authorised by a pooled GP, create a group of the patients affected and reauthorise the medication with a valid GP to prevent an issue with existing repeat therapy in the future. To run the search:

1. From the Vision front screen, select Reporting - Search and Reports - New

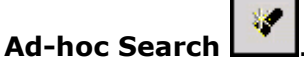

2. The Search: New Search screen displays, complete as follows:

On the left hand side:

- Patient Details Registration status, select Applied and Permanent.
- Therapy Repeat Masters: •
  - Responsible Partner, select your pooled GP.
  - Inactive, select No.

On the right hand side:

**Group Output** – Give the resultant group a recognisable name, for • example, GP Repeats with a pooled GP.

| 🖋 SEARCH: New Search                                                                                                    |                                                                                                    |
|----------------------------------------------------------------------------------------------------|----------------------------------------------------------------------------------------------------|
| File Edit Maintenance Help                                                                                                    | and the second state of the second state of the se |
| Search Input<br>Group Input:                                                                                                    | Report Output View   Group Output: RX POOL GP Repeats with a pool GP                                                                                                    |
| Search Details   Selections   Add Entity     Search Details   Patient Details   Registration status     His Equal To Applied   His Equal To Applied     His Equal To Permanent   Repeat Masters     His Equal To No   Responsible Partner     His Equal To Dr John Smith   His Equal To Dr John Smith | Report Details   Add Entity     Report Details   Patient Details (All)     Repeat Masters (Matches)   Repeat Masters (Matches)                                                                                                    |
| Match on all or any<br>Do you wish to include patients if a<br>match is found on any entity, or only if C Match Any<br>matches are found on all selected C Match All<br>entities.                                                                                                    | Bun New Save   Close Help Save As                                                                                                    |

3. Select Run.

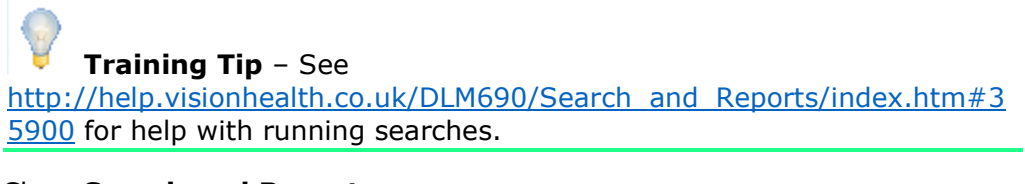

- 4. Close Search and Reports.
- **<u>5.</u>** From the Vision front screen, select Consultation Manager.
- **<u>6.</u>** Select **Consultation Select a Patient Group** and select the group you have just created.
- **7.** Highlight the first patient on the list and select **Select the Group Patient**
- **8.** The selected patient record displays, select their **Therapy** tab and reauthorise any medication authorised by the pooled GP using an actual prescriber.

**Training Tip** – See <u>http://help.visionhealth.co.uk/Vision Consultation Manager Help Centre/</u> <u>Content/ConMgr/Quick Reference for Clinicians/Reauthorising Repeats.ht</u> <u>m</u> for help with reauthorising repeats.

**9.** Select **Next Group Patient (19)**, the next patient record in the group displays.

**10.** Repeat steps 8 and 9 until all active repeat medication is updated with a valid GP.

**Training Tip** – Without a medication review, you should only reauthorise for the number of repeats remaining, for example, if the patient has received 5 issues of 12 already, you should reauthorise for 7.